## Teams Feedback from teachers

How do you see the feedback that teachers have sent about your work?

## In your Teams homepage

- Students are now able to see their feedback from teachers, but you have to look for it. You can click on "Activity" at the top of the left navigation bar to see any/all of the feedback that has been left. It will show a little red circle with a number in it to show how many new items there are for them to view.
- You can also click into the assignment and look at the right side of the screen to see the feedback you've been given. It's not very easy to find because it's not in a box or anything, but it says "Feedback" and then below that it shows you what is written.